# **RÉALISER UN DIAPORAMA AVEC IMPRESS**

Faire un album photo automatisé et sonorisé ? Simple et très sympa... à réaliser et pour celui ou celle qui le reçoit !

### Préalable

Des photos surtout venant d'un appareil photo numérique peuvent peser lourd (en termes de Méga octets Mo). Si on met trop de photo dans un diaporama, cela peut le ralentir. Et surtout, le public se lassera.

D'autre part, ces photos que vous allez mettre, vous les connaissez. Le risque alors est que vous donniez un temps trop court pour les visualiser. Une photo afin de l'explorer (un paysage de montagne, une photo d'un vieux village ou d'un groupe d'amis, etc.), surtout pour quelqu'un qui ne la connait pas, prend du temps. Un beau paysage de montagne peut nécessiter 10 secondes, d'autres photos peuvent nécessiter 15 secondes

Un diaporama de 20 minutes est déjà conséquent. Cela représente environ 120 photos maxi !

Lire aussi le tutoriel Réduire le poids des photos avec Pixresizer.pdf que j'ai envoyé en même temps que celui-ci.

Avant de commencer, **créez sur votre bureau, un dossier** (vous pouvez le nommer Diaporama par exemple ou Corse 2014, etc. selon le thème). **Copiez dans ce dossier toutes les photos** que vous souhaitez mettre dans le diaporama.

Copiez aussi dans ce dossier un fichier son qui vous semble bien illustrer le thème. Un fichier MP3.

# Créer le diaporama

Ouvrir Libre Office (ou Open Office pour les plus vieilles versions). Dans la fenêtre qui s'ouvre, cliquez, à gauche, sur Présentation Impress.

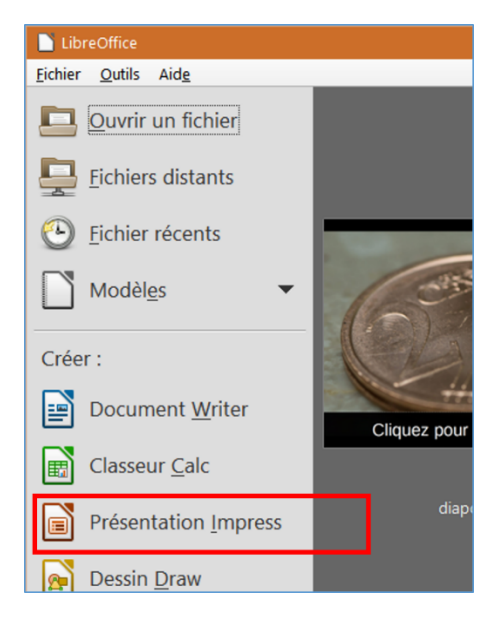

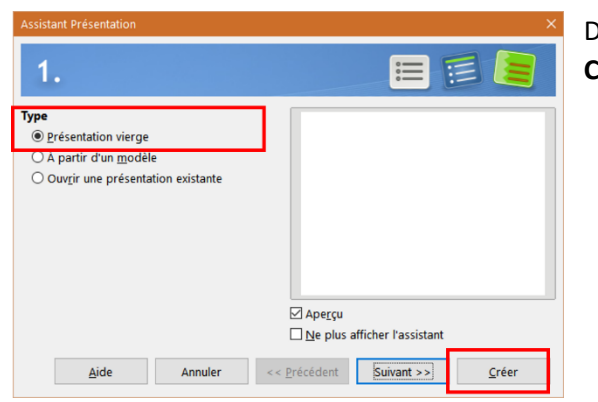

Dans la fenêtre qui s'ouvre, cliquez sur **Présentation vierge** puis sur **Créer**.

Impress s'ouvre.

Cliquez sur le menu Insertion puis sur Média et enfin sur Album Photo

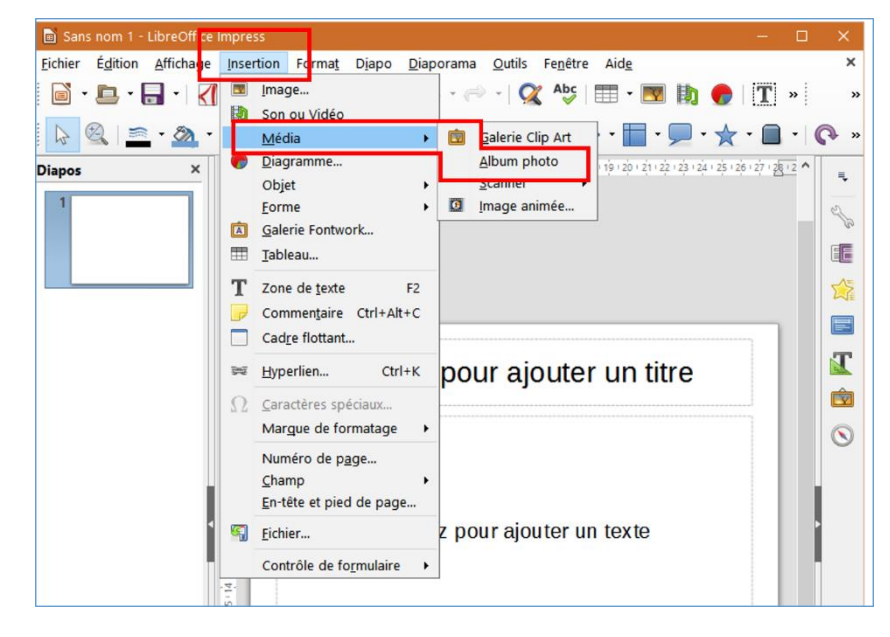

Dans la nouvelle fenêtre qui s'ouvre, cliquez sur Ajouter

| Créer un album photo                       |                                                                                                 |
|--------------------------------------------|-------------------------------------------------------------------------------------------------|
|                                            | Aperçu                                                                                          |
| Ajouter Supprimer Vers le haut Vers le bas | Mise en page des diapos : 1 image v<br>Ajouter une légende à chaque diapo<br>Conserver le ratio |

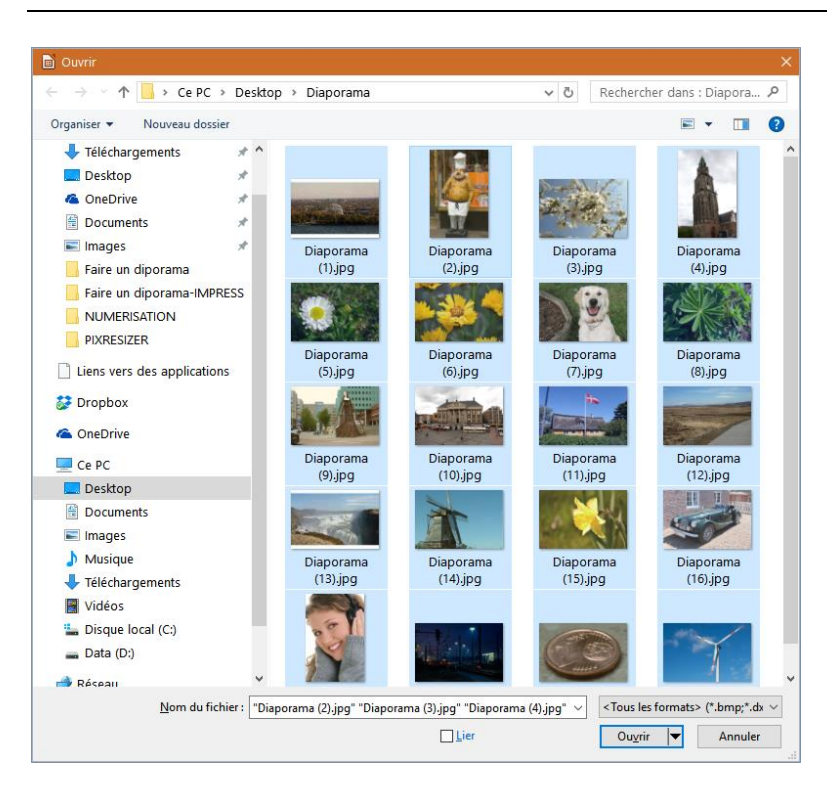

Dans la fenêtre qui s'ouvre, cherchez le dossier créé au début et double-cliquez dessus pour l'ouvrir. Cliquez sur une des images puis faites **CTRL+A** pour toutes les sélectionner. Cliquez sur **Ouvrir** 

Dans la fenêtre qui s'ouvre, vérifiez que les images sont dans le bon ordre puis cliquez sur Insérer des diapos.

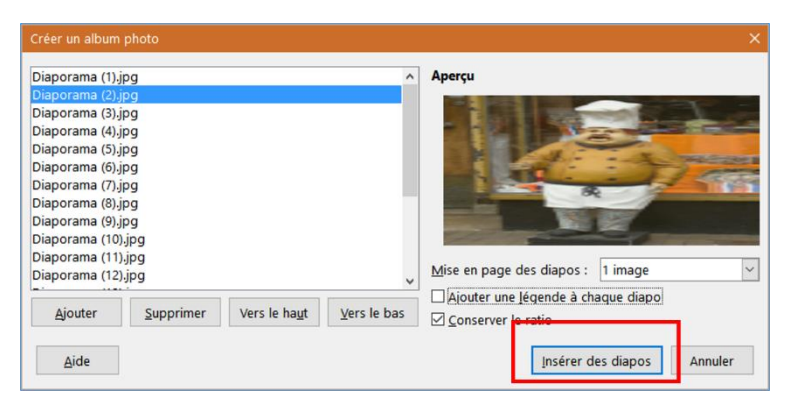

Voilà, le diaporama est prêt.

Mais on va l'améliorer !

# Automatisation du diaporama

On va faire en sorte que les photos passent automatiquement de l'une à la suivante.

#### Menu Affichage, cliquez sur Trieuse de diapos.

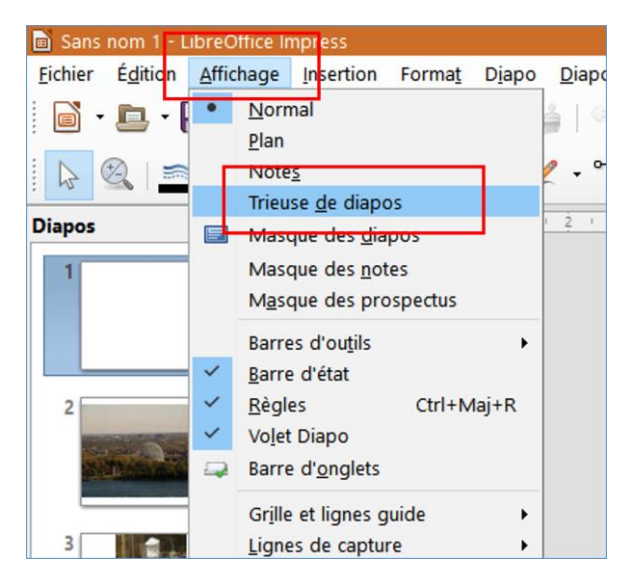

Sur le bord droit de votre écran, cliquez sur l'icône Transition

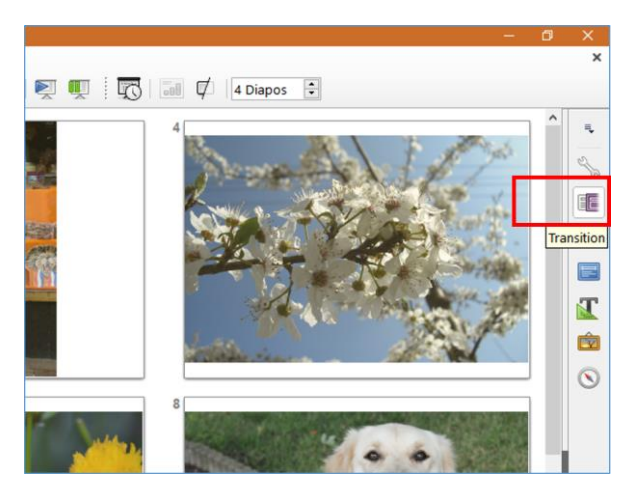

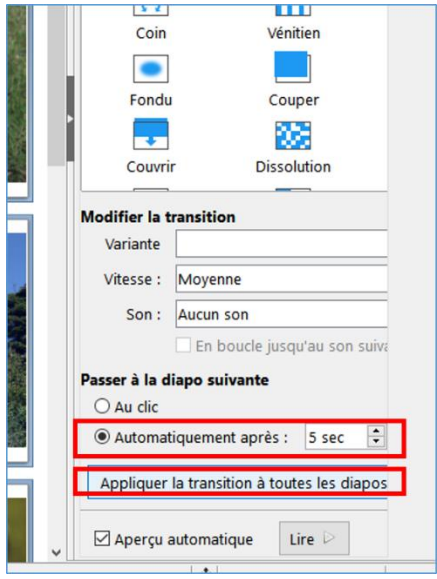

En bas du volet qui s'ouvre, cliquez sur **Automatiquement après**. Faites un clic sur la durée proposée et saisissez la **durée** qui vous convient (5, 7, 12 secondes par exemple). En-dessous, cliquez sur **Appliquer la transition à toutes les diapos**. Validez en appuyant sur la touche **Entrée**.

Voilà, c'est fait ! Appuyez sur LA touche **F5** pour lancer le diaporama et vérifier que tout fonctionne. Appuyez sur **ÉCHAP** pour revenir en mode Trieuse de diapos.

Double-cliquez sur la première diapositive pour revenir en mode de travail.

## Ajout d'un son sur le diaporama

Dans le volet transition, en bas, cliquez sur la fenêtre Son (là où il y a écrit Aucun son pour le moment)

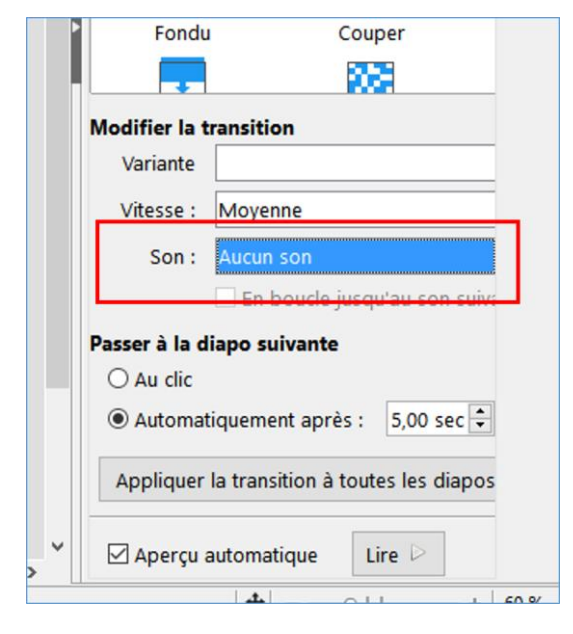

### Cliquez sur Autre son...

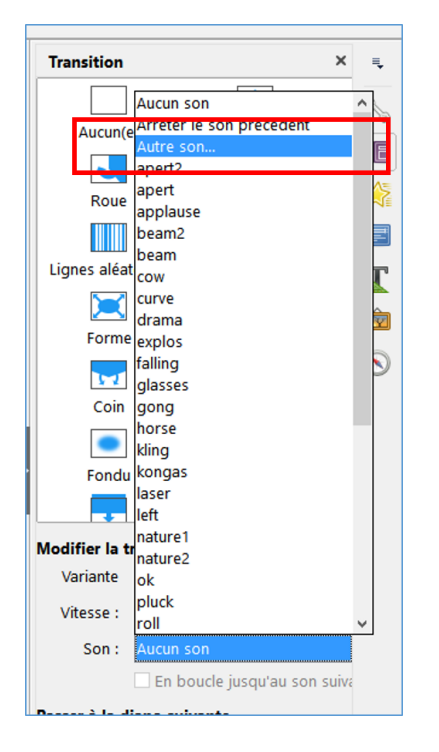

Dans la fenêtre qui s'ouvre (l'explorateur de fichiers), cherchez votre dossier créé au tout début : à gauche, cliquez sur **Bureau** puis double cliquez sur le dossier. Double-cliquez sur le fichier son que vous aviez copié dans ce dossier.

Enfin, sur cette première diapositive, vous pouvez écrire le titre de votre diaporama.

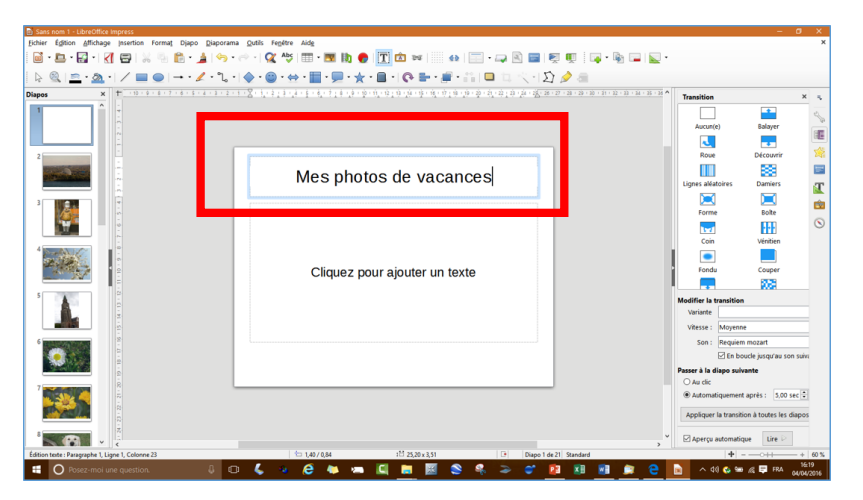

Appuyez sur LA touche F5 pour lancer le diaporama : les photos passent toute seule et le son joue. Bravo !

Il reste à enregistrer ce diaporama.

Menu Fichier / Enregistrer sous. Dans la fenêtre qui s'ouvre, choisissez à gauche Bureau. Dans la partie droite, double-cliquez sur le dossier créé au début.

En bas de la fenêtre, donnez un nom à votre fichier et appuyez sur la touche Entrée.

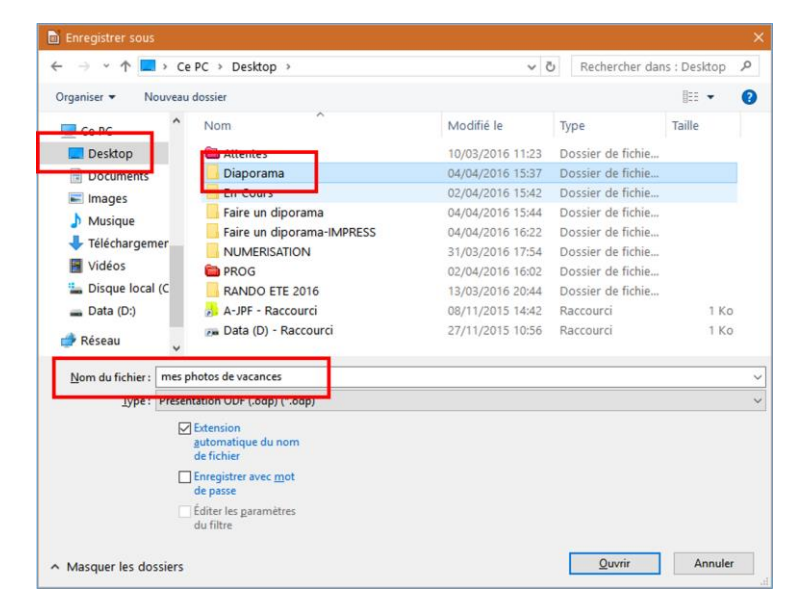

Refaites la même manipulation que ci-dessus. Pour le nom, ajoutez par exemple "**Diaporama**" avant "mes photos de vacances"Cette fois, dans la fenêtre, pour **Type**, ouvrez le bandeau des différents types et cliquez sur **Microsoft PowerPoint 2007-2013 XML lecture automatique (.ppsx) (\*.ppsx)**. Validez avec la touche **Entrée**. Refermez Impress car le travail est terminé.

Allez dans le dossier créé au début et double-cliquez sur le fichier **Diaporama mes photos de vacances** (si c'est le nom que vous avez mis). Le diaporama s'ouvre avec les photos qui défilent accompagnées du son.

| 📄 Enregistrer sous                                                                                                    |                                                          |                                                                                                    |                                                                                                    |                                                       |       |                        |                    |   |
|----------------------------------------------------------------------------------------------------|----------------------------------------------------------|----------------------------------------------------------------------------------------------------|----------------------------------------------------------------------------------------------------|-------------------------------------------------------|-------|------------------------|--------------------|---|
|                                                                                                    | > Ce                                                     | PC > Desktop >                                                                                                    | Diaporama                                                                                                    |                                                       | v Ö   | Rechercher dar         | is : Diapora       | P |
| Organiser 👻 No                                                                                                    | ouveau                                                   | dossier                                                                                                    |                                                                                                    |                                                       |       |                        | BII •              | 2 |
| Ce PC Ce Score Desktop Documents                                                                                          | ^                                                        | Nom 🛱 diaporama.p                                                                                                    | psx                                                                                                    | Modifié le<br>01/04/2016                              | 09:44 | Type<br>Diaporama Micr | Taille<br>3 719 Ko |   |
| <ul> <li>Images</li> <li>Musique</li> <li>Téléchargem</li> <li>Vidéos</li> <li>Disque local</li> <li>Data (D:)</li> </ul> | er<br>(C                                                 |                                                                                                    |                                                                                                    |                                                       |       |                        |                    |   |
| Réseau                                                                                                    | v<br>mes r                                               | abotos de vacances pr                                                                                                    | DSY.                                                                                                    |                                                       |       |                        |                    |   |
| Iype:                                                                                                    | Micro                                                    | soft PowerPoint 2007                                                                                                    | -2013 XML Lecture au                                                                                                    | utomatique (.ppsx) (*.pp                              | osx)  |                        |                    |   |
|                                                                                                    | Préser<br>Modèl<br>Dessin<br>Flat XN<br>Préser<br>Micros | ntation ODF (.odp) (*.«<br>le de présentation OD<br>o ODF (Impress) (.odg)<br>ML ODF Presentation<br>ntation Unified Office<br>soft PowerPoint 2007-                         | odp)<br>F (.otp) (*.otp)<br>(*.odg)<br>(.fodp) (*.fodp)<br>Format (.uop) (*.uop<br>2013 XML (.pptx) (*.p                                      | )<br>optx)                                            |       | _                      |                    |   |
| • Masquer les dos                                                                                                    | Micros<br>Micros<br>Micros<br>Modèl<br>Préser            | Soft PowerPoint 2007<br>le Microsoft PowerPoi<br>soft PowerPoint 97-20<br>soft PowerPoint 97-20<br>le Microsoft PowerPoi<br>ntation Office Open XI<br>station Office Open XI | 2015 XML Lecture au<br>int 2007-2013 XML (.)<br>003 (.ppt) (*.ppt)<br>103 Lecture automatii<br>int 97-2003 (.pot) (*.p<br>ML (.pptx) (*.pptx) | (*.pps) (*.pps) (*.pps)<br>que (.pps) (*.pps)<br>bot) | 99X)  |                        |                    |   |